## Remote access to the network of the Rectorate of the Charles University using VPN (IPSec)

Remote access to the Rectorate network, especially to services provided in the UVTUK domain, can be executed through connection to a virtual private network (VPN). This is done via the IPSec protocol, possibly its NAT-T extension, which also enables connection from networks with port translation (PAT/NAPT), such as Eurotel CDMA. After establishing a link, connection is secured by AES (Advanced Encryption Standard) with key length 128 bits and a SHA. Firewall address is **vpn.ruk.cuni.cz**, users are verified on the RADIUS server in the UVTUK domain. Access is enabled only to employees of the Rectorate of the Charles University with an account in the UVTUK domain.

For this type of VPN – unlike for PPTP whose implementation is part of most operation systems – one needs to install special software (VPN client). One can use **Cisco VPN Client**, which is available in the following versions:

Cisco VPN Client pro MS Windows ver 5.0 (32bit)

Cisco VPN Client pro MS Windows ver 5.0 (64bit) Cisco VPN Client pro Mac OS X 10.4 (Intel/PPC)

<u>Cisco VPN Client pro Mac OS X 10.4 (Intel/PPC)</u>

Cisco VPN Client pro Linux

Settings for Cisco VPN client are described here.

In the Linux system, one can also use the vpnc program (with no graphic interface), commonly available for example within the Debian distribution.

Cisco VPN Client does not support some newer versions of Windows. In those operation systems, one can use <u>Shrew</u> <u>Soft VPN client</u>

## Setting up VPN connection – Cisco VPN client

Press 'New' button

| 👌 ¥PN Client       | - Version 4         | .0.5 (Rel)                     |             |              |           |               |
|--------------------|---------------------|--------------------------------|-------------|--------------|-----------|---------------|
| Connection Ent     | ries <u>S</u> tatus | C <u>e</u> rtificates          | Log Options | <u>H</u> elp |           |               |
| Connect<br>Connect | New<br>tries Cert   | F 📰<br>Import<br>ificates   Lo | Modify      | )<br>Delete  |           | CISCO SYSTEMS |
| Conne              | ction Entry         | Δ                              | Host        |              | Transport |               |
|                    |                     |                                |             |              |           |               |
|                    |                     |                                |             |              |           |               |
|                    |                     |                                |             |              |           |               |
|                    |                     |                                |             |              |           |               |
| <br>               |                     |                                |             |              |           |               |
| Not connected.     |                     |                                |             |              |           | 11            |

Complete information according to the picture. In the 'Password' field, enter 'rukvpn' (without scare quotes). The same applies to the 'Name' field.

| 🕹 VPN Client   Create New VPN Connection Entry 🛛 🔀                                                      |
|----------------------------------------------------------------------------------------------------|
| Connection Entry: RukVPN                                                                                |
| Description:                                                                                            |
| Host: vpn.ruk.cuni.cz                                                                                   |
| Authentication Transport Backup Servers Dial-Up                                                         |
|                                                                                                    |
| Name: rukvpn                                                                                            |
| Password:                                                                                               |
| C <u>o</u> nfirm Password: *****                                                                        |
| <ul> <li>Certificate Authentication         <u>Name:</u> </li> <li>Send CA Certificate Chain</li> </ul> |
| Erase User Password Cancel                                                                              |

On 'Transport' card, there is no need to check anything. Just press 'Save'.

| VPN Client   Create New VPN Connection Entry    | ×        |
|-------------------------------------------------|----------|
| Connection Entry: RukVPN                        | - Andrew |
| Description:                                    |          |
| Host: vpn.ruk.cuni.cz                           |          |
| Authentication Transport Backup Servers Dial-Up |          |
| Enable Transparent Tunneling                    |          |
| IPSec over UDP (NAT / PAT )                     |          |
| C IPSec over ICP TCP Port: 10000                |          |
|                                                 |          |
|                                                 |          |
|                                                 |          |
|                                                 |          |
| Allow Local LAN Access                          |          |
| Peer response timeout (seconds): 90             |          |
| Erase User Password Save                        | Cancel   |

To connect, press ,Connect'.

| 👶 ¥PN Client - ¥ersion 4  | .0.5 (Rel)      |           |                 |           |
|---------------------------|-----------------|-----------|-----------------|-----------|
| Connection Entries Status | Certificates Lo | g Options | Help            |           |
| Connect New               | F 🗟<br>Import   | Modify    | Delete          | Cisco     |
| Connection Entries Cert   | ificates Log    | 1         |                 |           |
| Connection Entry          | Δ               |           | Host            | Transport |
| RukVPN                    |                 |           | vpn.ruk.cuni.cz | IPSec/UDP |
|                           |                 |           |                 |           |
|                           |                 |           |                 | <br>      |
| Not connected.            |                 |           |                 |           |

When asked to do so, type in your user name and password in the UVTUK domain.

| 👌 VPN Client   Us | er Authen                              | tication for "RukVPN" | ъ |
|-------------------|----------------------------------------|-----------------------|---|
| CISCO SYSTEMS     | <u>U</u> sername:<br><u>P</u> assword: | OK Cancel             |   |

## Setting up VPN connection – Shrew Soft VPN

To install Shrew Soft VPN Client, we recommend downloading version **2.1.5** <u>vpn-client-2.1.5-release.exe</u>. Possible newer versions can be downloaded at <u>http://www.shrew.net/download/vpn</u>. A new connection is set up by pressing '**Add**' on the toolbar.

| (B) Shrew So | oft VPN   | Access Mana | ager        |  | x |
|--------------|-----------|-------------|-------------|--|---|
| File Edit    | View      | Help        |             |  |   |
| Connect      | C)<br>Add | Modify      | )<br>Delete |  |   |
|              |           |             |             |  |   |
|              |           |             |             |  |   |
|              |           |             |             |  |   |
|              |           |             |             |  |   |
|              |           |             |             |  |   |
|              |           |             |             |  | н |

In bookmark 'General', type in the host name: vpn.ruk.cuni.cz.

| VPN Site Configuration                                                                                       |  |  |  |  |
|----------------------------------------------------------------------------------------------------|--|--|--|--|
| General Client Name Resolution Authenticatio                                                                 |  |  |  |  |
| Remote Host<br>Host Name or IP Address<br>Vpn.ruk.cuni.cz<br>Auto Configuration<br>ike config pull           |  |  |  |  |
| Local Host<br>Address Method<br>Use a virtual adapter and assigned address 💌                                 |  |  |  |  |
| MTU Obtain Automatically          1380       Address       .       .         Netmask       .       .       . |  |  |  |  |
| Save Cancel                                                                                                  |  |  |  |  |

In bookmark 'Authentication' set 'Authentication method' to 'Mutual PSK + XAuth' and in sub-bookmark 'Local Identity' set 'Identification Type' to 'Key Identifier'. The 'Key ID String' is 'rukvpn'.

| VPN Site Configuration                      |
|---------------------------------------------|
| Client Name Resolution Authentication Phase |
| Au gentreation Mer. ad Mutual PSK + XAuth   |
| Local Identity Remote Identity Credentials  |
| Identification Type                         |
| Key Identifier                              |
| Key ID String                               |
| rukvpn                                      |
|                                             |
|                                             |
|                                             |
|                                             |
|                                             |
| Save Cancel                                 |

In sub-bookmark 'Local Credentials', type 'rukvpn' into 'Preshared Key' and save by pressing 'Save'.

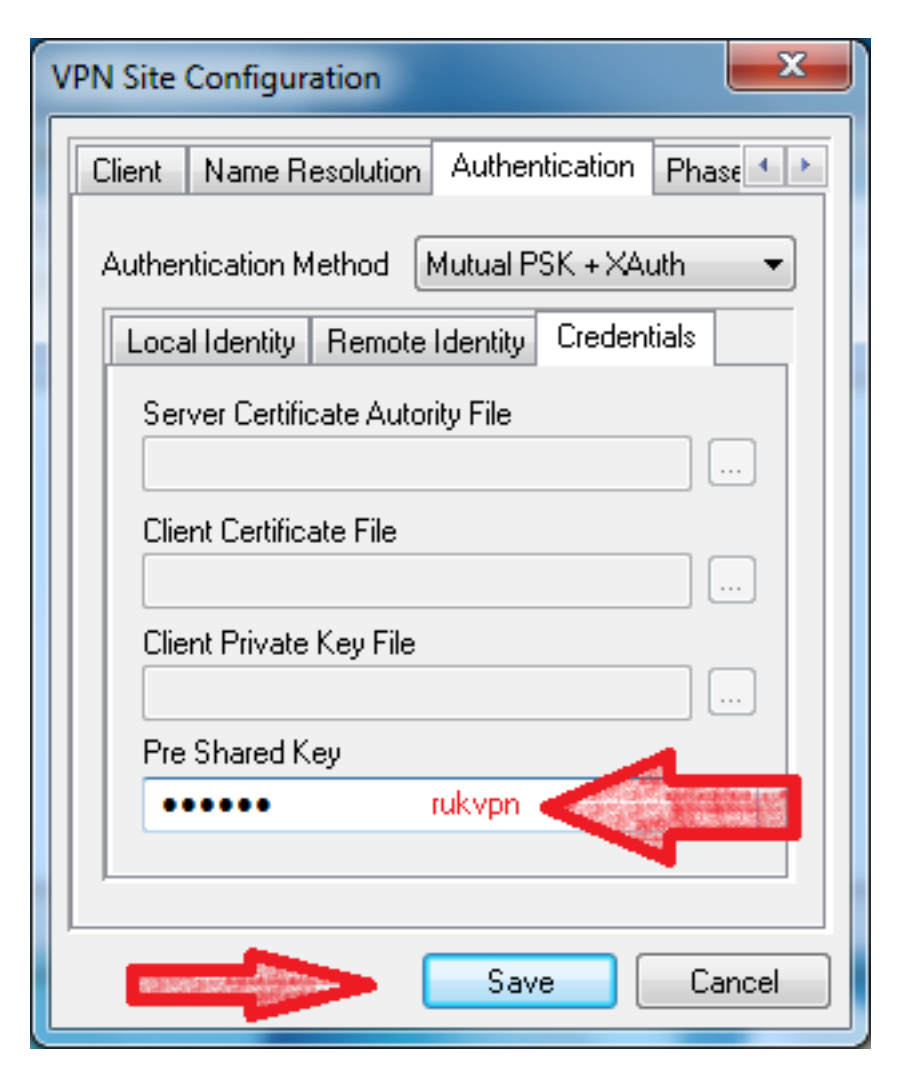

After creating a connection, connect by pressing '**Connect**'. The appropriate connection must be selected in the connections list.

| (B) Shrew Sof | t VPN Access | Manager | _    | x  |
|---------------|--------------|---------|------|----|
| File Edit     | View Help    |         |      |    |
| Connect       | Add Mo       | a 😑     |      |    |
| 8             |              |         |      |    |
| vpn.ruk.cu    |              |         |      |    |
|               |              |         |      |    |
|               |              |         |      |    |
|               |              |         |      |    |
|               |              |         |      |    |
|               |              |         | <br> | at |

Before opening the connection, VPN client will ask for a **Username** and **Password**. Type in the same name and password you use when logging into the **UVTUK** domain.

| 🐼 Shrew Soft V  | /PN Connect - vp 🗖 🗖 💌 🗙                   |
|-----------------|--------------------------------------------|
| Connect Netwo   | ork                                        |
|                 |                                            |
| config loaded l | tor site 'vpn.ruk.cuni.cz'<br>ent settings |
|                 |                                            |
|                 |                                            |
|                 |                                            |
|                 |                                            |
| Credentials     |                                            |
| Username        | jméno diaman                               |
| Bassword        | harla                                      |
| Fassword        | nesio                                      |
|                 |                                            |
| aussenst and    | Connect Exit                               |
|                 |                                            |

Ladislav Fikais (fikais@cuni.cz), Michal Suchánek (michal.suchanek@ruk.cuni.cz)